Installing this plugin will allow you enter the code in either preview or HTML, view the actual widget in preview and bypass the SCRIPT remove bug of scheduled posts in Wordpress 3.5

## Go to your plugins menu in the Wordpress dashboard

| <ul><li>৵ Posts</li><li>☞ Media</li></ul> |        |                                         |                                                                                                    | Search Installed Plugins                                                                                                    |
|-------------------------------------------|--------|-----------------------------------------|----------------------------------------------------------------------------------------------------|----------------------------------------------------------------------------------------------------|
| P Links                                   | All (7 | )   Active (5)   Inactive (2)   Up      | date Available (2)                                                                                                    |                                                                                                    |
| Pages                                     | Bulk   | Actions Apply                           |                                                                                                    | 7 items                                                                                                    |
| Comments (21)                             |        | Plugin                                  | Description                                                                                                    |                                                                                                    |
| Plugins 2<br>Installed Plugins<br>Add New | D      | Akismet<br>Deactivate   Edit   Settings | Used by millions, Akismet is quite possibly the<br>and trackback spam. It keeps your site protect<br>the "Activate" link to the left of this description, 2<br>configuration page, and save your API key.<br>Version 2.5.7   By Automattic   Visit plugin site | best way in the world to <b>protect your blog from comment</b><br>ed from spam even while you sleep. To get started: 1) Click<br>) Sign up for an Akismet API key, and 3) Go to your Akismet |
| Editor<br>Akismet Configuration           |        | CyStat<br>Deactivate   Edit             | Statistik-Plugin<br>Version 0.9.8   By Michael Weingärtner   Visit plu                                                                                                    | ıgin site                                                                                                    |

Click add new to add the plugin.

| S Install Plugins                                                                                                    |
|----------------------------------------------------------------------------------------------------|
| Search   Upload   Featured   Popular   Newest                                                                                                    |
| Plugins extend and expand the functionality of WordPress. You may automatically install plugins from the <u>WordPress Plugin Dire</u> plugin in .zip format via <u>this page</u> . |
| Search                                                                                                    |
| Search Plugins                                                                                                    |

Popular tags

Click on upload and locate the file InLinkz\_scripter.zip (it should be attached to the email)

| 🚿 Install Plugins                                                                                                    |    |
|----------------------------------------------------------------------------------------------------|----|
| Search   Upload   Featured   Popular   Newest                                                                                                    |    |
| Install a plugin in .zip format<br>If you have a plugin in a .zip format, you may install it by ploading it here<br>op\InLinkz_scripter.zip Browse Install Now | e. |

5

Click install now

|                                    | configuration page, and save your API key.<br>Version 2.5.7   By Automattic   Visit plugin site                                                                                                    |
|------------------------------------|----------------------------------------------------------------------------------------------------|
| <b>CyStat</b><br>Deactivate   Edit | Statistik-Plugin<br>Version 0.9.8   By Michael Weingärtner   Visit plugin site                                                                                                    |
| Activate   Edit   Delete           | Automatically adds the InLinkz linkup code to your post instead of relying of embedded SCRIPT tags. To get the code, login normally to www.inlinkz.com and go to "get script" of the relevant collection Version 0.1   By Aris Korbetis, InLinkz.com |

Activate the plugin and you are all set from here.

| Now go to the InLinkz site (http://new.inlinkz.com) |   |
|-----------------------------------------------------|---|
|                                                     | _ |

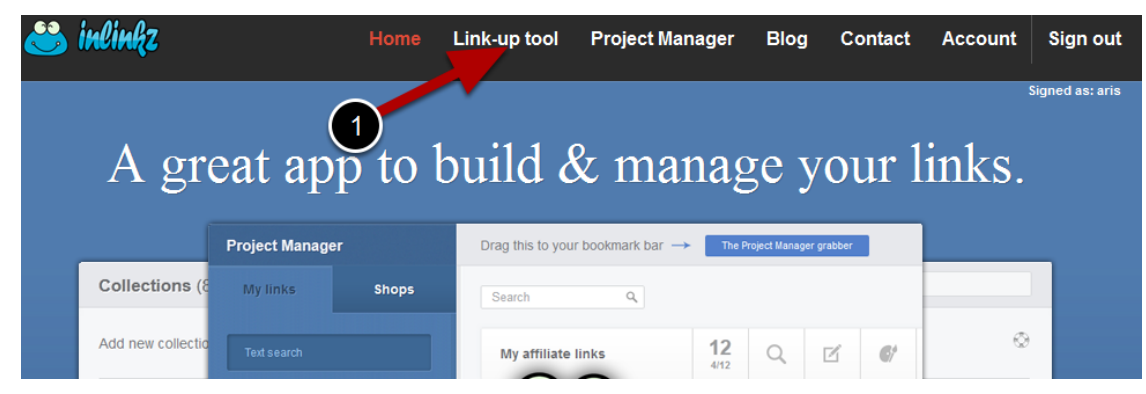

Remember that you need to <u>go to the new inlinkz site</u> then sign in and go to the "Linkup tool"

| 169 links<br>Image linkz! | Proviou | Edit collection   | O Madarata linka | Started: January |
|---------------------------|---------|-------------------|------------------|------------------|
|                           | Preview | Collection        | Vioderate links  | Ended: Decem     |
| > Get script              |         |                   | _                | 🖭 Export 🛛 🗧     |
|                           |         |                   |                  |                  |
| 2 links                   |         |                   |                  | Started: Januar  |
| oknon                     | Preview | C Edit collection | Moderate links   | Ended: Januar    |

locate the collection and click on the "Get script" tag

|                                                                                                    | plogs nosted on wordpress.com        |  |
|----------------------------------------------------------------------------------------------------|--------------------------------------|--|
| start InLinkz script                                                                                                    |                                      |  |
| <div class="InLinkzContainer" id="70" pagesize="80"></div><br><img border="0" src="http://cdn2.inlinkz.com/load.gif"/> Loading InLinkz<br><script src="http://10.0.0.30/inlinkz/v2/js/cs2.js?v=0.1" type="text/javascript"></script>                                                                                                    |                                      |  |
| end InLinkz script                                                                                                    | .4                                   |  |
| vou have installed the InI inkz scrinter Wordpress plugin, you can just enter this code                                                                                                    | in either your preview or HTML edit  |  |
| A CONTRACT OF A CONTRACT OF A | in other your proview of fifting out |  |
| fieling linkun id-70 mede-1 negeSize-801                                                                                                    |                                      |  |
| [inlinkz_linkup id=70 mode=1 pageSize=60]                                                                                                    |                                      |  |
| [inlinkz_linkup id=70 mode=1 pageSize=80]                                                                                                    |                                      |  |

Get the small code that mentions it is for the **InLinkz\_scripter** plugin

Please note that there are two InLinkz\_scripter codes. The first is for the new dynamic widget (which will be the default in the new InLinkz design) and the second (not shown in picture) is for the older widget that is currently the default.

Just paste it wherever you need it on your Wordpress editor (does not matter if it is on preview or HTML mode) And PREVIEW!!!

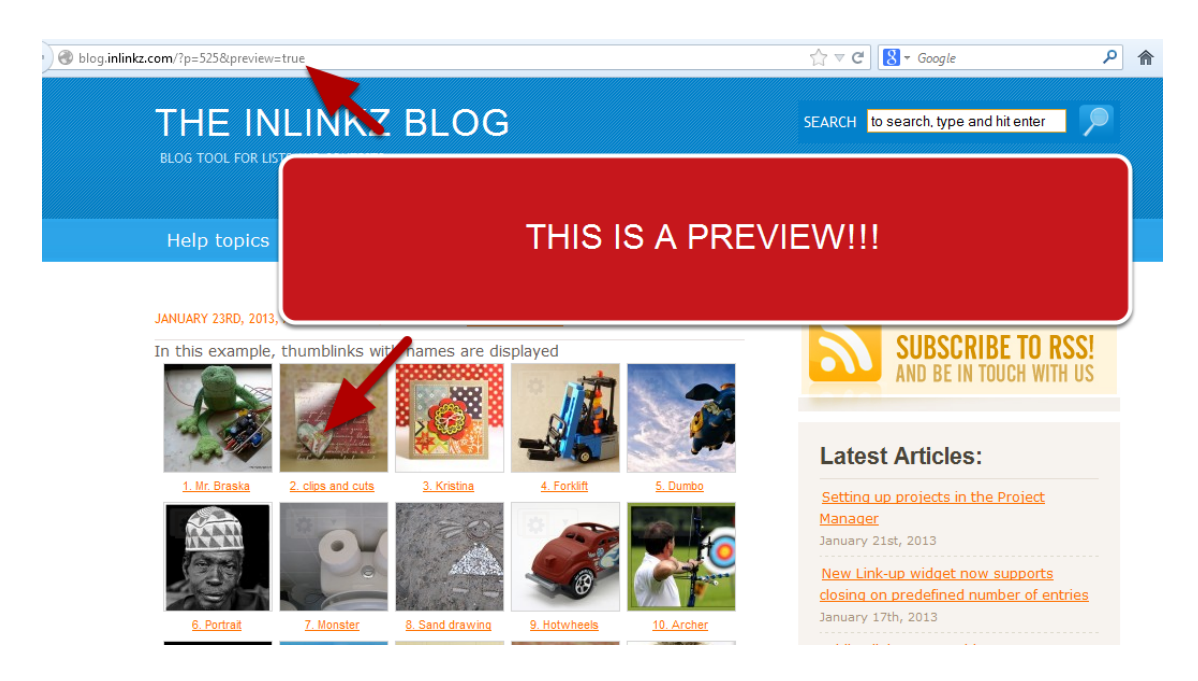

The code is not removed on scheduled posts either.